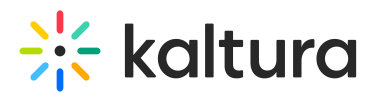

## Manage Your Device Settings

Last Modified on 03/27/2025 8:19 am IST

## i Legacy notice

This article documents the **legacy KME Room**. For information on the new room, please visit the **new Kaltura Room documentation**.

Set the webcam, microphone and speakers you want to use in your live room session.

## Manage Your Media Device Settings

- 1. Click *Settings* 🔅 in the upper bar of the live room.
- 2. Select the drop down menus corresponding to *Select Webcam, Select Microphone*, and *Select Audio Output.*
- 3. Select the device you want to use.
- 4. Toggle on *Blur background* to blur your background.

## i

The Blur option is available on Edge, Chrome, and Firefox browsers for devices meeting the following requirements:

Windows: Desktop or laptop with a 4-core processor and at least 4GB of RAM, or a Surface Pro 2 or 3.

Mac: Device with a 4-core processor or M-series chipset and at least 4GB of RAM.

Select *Audio Output* is only available on a Chrome browser.

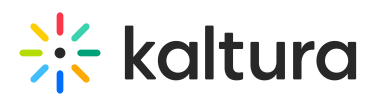

| Room Settings               |                                                  |                 | ×     | K |
|-----------------------------|--------------------------------------------------|-----------------|-------|---|
| Device Settings             | Select webcam                                    |                 |       |   |
| Access & Security           | Integrated Camera (04f2:b6                       |                 |       |   |
| Room Mode                   | Select microphone   Default - Microphone Array ~ | M               |       |   |
| Default Permissions         | Select audio output                              | Blur background |       |   |
| Quick Poll Settings         | Default - Speakers (Realtek V                    |                 |       |   |
| Chat Settings               |                                                  |                 |       |   |
| Browser Focus               |                                                  |                 |       |   |
|                             |                                                  |                 |       |   |
| Submit support logs         |                                                  |                 | Close |   |
| Kaltura Meeting version NR2 |                                                  |                 |       | - |